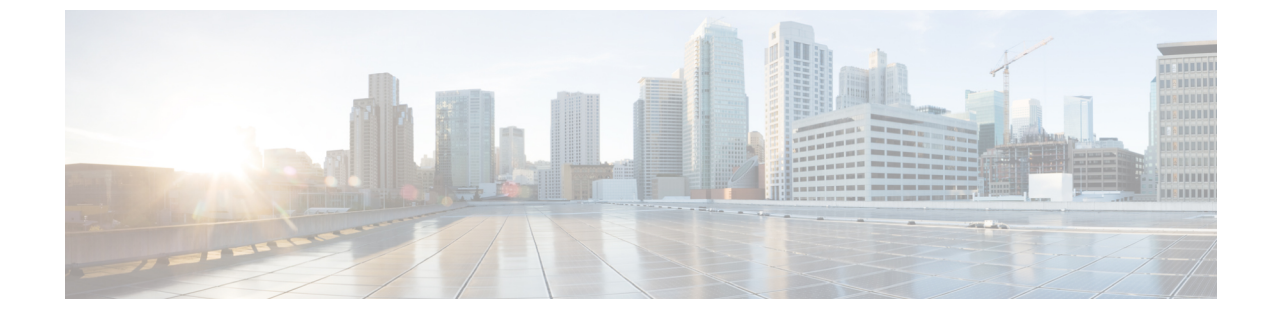

# ゾーンベース ポリシー ファイアウォール での TCP ウィンドウ スケーリングのルー ズ チェック オプション

ゾーンベース ポリシー ファイアウォール機能の TCP ウィンドウ スケーリング オプションの ルーズ チェックは、ファイアウォールでの TCP ウィンドウスケーリング オプションの厳格な チェックを無効にします。

- ゾーンベース ポリシー ファイアウォールでの TCP ウィンドウ スケーリングのルーズ チェック オプションに関する情報 (1ページ)
- ・ゾーンベース ポリシー ファイアウォールでの TCP ウィンドウ スケーリングのルーズ チェック オプションの設定方法 (2ページ)
- •TCP ウィンドウ スケーリングの設定例 (6ページ)
- ・ゾーンベース ポリシー ファイアウォールでの TCP ウィンドウ スケーリングのルーズ チェック オプションに関する機能情報(6ページ)

## ゾーンベースポリシーファイアウォールでの**TCP**ウィン ドウ スケーリングのルーズ チェック オプションに関す る情報

### TCP ウィンドウ スケーリングのルーズ チェック オプションの概要

TCP は、高帯域幅および高速データ パスでのパフォーマンスを向上させる、さまざまな TCP 拡張機能を提供しています。このような拡張機能の1 つが、TCP ウィンドウ スケーリング オ プションです。TCP ウィンドウスケーリングのルーズチェック オプションは、RFC 1323 に記 述されているウィンドウ スケーリング オプションの厳密なチェックを無効にします。

広帯域高遅延ネットワーク(LFN)と呼ばれる大きな帯域遅延積の特性を持つネットワーク経路でのTCPのパフォーマンスを改善するため、より大きなウィンドウサイズが推奨されます。

TCP ウィンドウスケーリングにより、TCP ウィンドウの定義は32 ビットに拡大され、スケー ルファクタを使用して TCP ヘッダーの16 ビットウィンドウフィールドでこの32 ビットの値 を伝送します。ウィンドウサイズはスケール係数14 まで大きくすることができます。典型的 なアプリケーションは、広帯域高遅延ネットワークで動作するときにスケール係数3を使いま す。

ファイアウォールの実装により、TCP ウィンドウスケーリング オプションの厳密なチェック が適用されます。この場合、ファイアウォールは、TCP スリーウェイ ハンドシェイクの初期 同期(SYN)パケットでTCPウィンドウスケーリングオプションを受信しなかった場合、TCP ウィンドウスケーリング オプションを使用する SYN/ACK パケットをドロップします。ウィ ンドウスケーリング オプションは SYN ビットがオンに設定された SYN セグメントでのみ送 信されます。したがって、接続のオープン時にウィンドウスケールが各方向で固定されます。

**tcp window-scale-enforcement loose** コマンドを使用すると、TCP SYN セグメントでの TCP ウィ ンドウ スケーリング オプションの厳格なチェックが無効になります。

# ゾーンベース ポリシー ファイアウォールでの**TCP** ウィン ドウ スケーリングのルーズ チェック オプションの設定 方法

### ファイアウォールの TCP ウィンドウ スケーリング オプションの設定

#### 手順の概要

- 1. enable
- **2**. configure terminal
- **3. parameter-map type inspect** {*parameter-map-name* | **global** | **default**}
- 4. tcp window-scale-enforcement loose
- 5. exit
- 6. class-map type inspect {match-any | match-all} class-map-name
- 7. match protocol [parameter-map] [signature]
- 8. exit
- 9. policy-map type inspectpolicy-map-name
- **10.** class type inspect class-map-name
- **11. inspect** [*parameter-map-name*]
- **12**. exit
- 13. class name
- 14. end

#### 手順の詳細

I

|       | コマンドまたはアクション                                                                           | 目的                                                     |
|-------|----------------------------------------------------------------------------------------|--------------------------------------------------------|
| ステップ1 | enable                                                                                 | 特権 EXEC モードを有効にします。                                    |
|       | 例:                                                                                     | <ul> <li>パスワードを入力します(要求された場合)。</li> </ul>              |
|       | Device> enable                                                                         |                                                        |
| ステップ2 | configure terminal                                                                     | グローバル コンフィギュレーション モードを開始                               |
|       | 例:                                                                                     | します。                                                   |
|       | Device# configure terminal                                                             |                                                        |
| ステップ3 | <pre>parameter-map type inspect {parameter-map-name   global   default}</pre>          | 検査パラメータ マップを設定し、プロファイル コ<br>ンフィギュレーション モードを開始します。      |
|       | 例:                                                                                     |                                                        |
|       | Device(config)# parameter-map type inspect<br>pmap-fw                                  |                                                        |
| ステップ4 | tcp window-scale-enforcement loose                                                     | ファイアウォールでの TCP ウィンドウ スケーリン                             |
|       | 例:                                                                                     | グ オプションの厳密なチェックを無効にします。                                |
|       | <pre>Device(config-profile)# tcp window-scale-enforcement loose</pre>                  |                                                        |
| ステップ5 | exit                                                                                   | プロファイル コンフィギュレーション モードを終                               |
|       | 例:                                                                                     | 了し、グローバル コンフィギュレーション モード                               |
|       | Device(config-profile)# exit                                                           | に戻ります。                                                 |
| ステップ6 | <pre>class-map type inspect {match-any   match-all} class-map-name</pre>               | 検査タイプ クラス マップを作成して、QoS クラス<br>マップ コンフィギュレーション モードを開始しま |
|       | 例:                                                                                     | す。                                                     |
|       | <pre>Device(config)# class-map type inspect match-any<br/>internet-traffic-class</pre> | ,                                                      |
| ステップ1 | match protocol [parameter-map] [signature]                                             | 指定されたプロトコルに基づいてクラス マップの                                |
|       | 例:                                                                                     | 一致基準を設定します。                                            |
|       | Device(config-cmap)# match protocol tcp                                                |                                                        |
| ステップ8 | exit                                                                                   | QoSクラスマップコンフィギュレーションモード                                |
|       | 例:                                                                                     | を終了し、グローバルコンフィギュレーションモー                                |
|       | Device(config-cmap)# exit                                                              | ドに戻ります。                                                |
| ステップ9 | policy-map type inspectpolicy-map-name                                                 | 検査タイプ ポリシー マップを作成して、QoS ポリ                             |
|       | 例:                                                                                     | シーマップコンフィギュレーションモードを開始                                 |
|       | Device(config)# policy-map type inspect<br>private-internet-policy                     | します。<br>                                               |

|                | コマンドまたはアクション                                                                                                   | 目的                                                                      |
|----------------|----------------------------------------------------------------------------------------------------|-------------------------------------------------------------------------|
| ステップ10         | <pre>class type inspect class-map-name 例: Device(config-pmap)# class type inspect internet-traffic-class</pre> | アクションを実行する対象のトラフィック クラス<br>を指定し、ポリシー マップ クラス コンフィギュ<br>レーション モードを開始します。 |
| ステップ11         | inspect [ <i>parameter-map-name</i> ]<br>例:<br>Device(config-pmap-c)# inspect pmap-fw                          | ステートフル パケット インスペクションをイネー<br>ブルにします。                                     |
| ステップ <b>12</b> | exit<br>例:<br>Device(config-pmap-c)# exit                                                                      | QoSポリシーマップクラスコンフィギュレーショ<br>ンモードを終了し、QoSポリシーマップコンフィ<br>ギュレーションモードに戻ります。  |
| ステップ <b>13</b> | <b>class</b> <i>name</i><br>例:<br>Device(config-pmap)# class class-default                                     | 指定したデータリンク接続識別子(DLCI)にマッ<br>プクラスを関連付けます。                                |
| <br>ステップ14     | end<br>例:<br>Device(config-pmap)# end                                                                          | QoS ポリシーマップ コンフィギュレーションモー<br>ドを終了し、特権 EXEC モードに戻ります。                    |

## TCP ウィンドウ スケーリングのゾーンとゾーン ペアの設定

#### 手順の概要

- 1. enable
- **2**. configure terminal
- **3**. **interface** *type number*
- 4. ip address *ip-address*
- 5. zone-member security security-zone-name
- 6. exit
- 7. interface type number
- 8. ip address *ip*-address
- 9. zone-member security security-zone-name
- 10. end

#### 手順の詳細

|       | コマンドまたはアクション   | 目的                                        |
|-------|----------------|-------------------------------------------|
| ステップ1 | enable         | 特権 EXEC モードを有効にします。                       |
|       | 例:             | <ul> <li>パスワードを入力します(要求された場合)。</li> </ul> |
|       | Device> enable |                                           |

|               | コマンドまたはアクション                                                   | 目的                                                   |
|---------------|----------------------------------------------------------------|------------------------------------------------------|
| ステップ2         | configure terminal                                             | グローバル コンフィギュレーション モードを開始<br>します。                     |
|               | Device# configure terminal                                     |                                                      |
| ステップ3         | interface type number<br>例:                                    | インターフェイスを指定し、インターフェイス コ<br>ンフィギュレーション モードを開始します。     |
|               | Device(config)# interface GigabitEthernet 0/1/5                |                                                      |
| ステップ4         | ip address ip-address                                          | インターフェイス IP アドレスを割り当てます。                             |
|               | 例:<br>Device(config-if)# ip address 10.1.1.1<br>255.255.255.0  |                                                      |
| ステップ5         | zone-member security security-zone-name                        | インターフェイスをゾーン メンバーとして設定し                              |
|               | 例:<br>Device(config-if)# zone-member security private          | ます。                                                  |
| ステップ6         | exit                                                           | インターフェイス設定モードを終了し、グローバル                              |
|               | 例:                                                             | 設定モードに戻ります。                                          |
|               | Device(config-if)# exit                                        |                                                      |
| ステップ <b>1</b> | interface type number                                          | インターフェイスを指定し、インターフェイスコンフィギュレーションチードを開始します            |
|               | 例:<br>Device(config)# interface GigabitEthernet 0/1/6          |                                                      |
|               | in address in-address                                          | IP アドレスをインターフェイスに割り当てます                              |
| ~ / / / / 0   | 例:                                                             |                                                      |
|               | Device(config-if)# ip address 209.165.200.225<br>255.255.255.0 |                                                      |
| ステップ9         | zone-member security security-zone-name                        | インターフェイスをゾーン メンバーとして設定し                              |
|               | 例:                                                             | ます。                                                  |
|               | <pre>Device(config-if)# zone-member security internet</pre>    |                                                      |
| ステップ 10       | end                                                            | インターフェイス コンフィギュレーション モード<br>な数了し、 性佐 EVEC エードリン 戸りナナ |
|               | 例:<br>Device(config-if)# end                                   | セ 彩 」し、村催 EAEU モートに戻りまり。<br>                         |
|               |                                                                |                                                      |

I

### TCP ウィンドウ スケーリングの設定例

例:ファイアウォールの TCP ウィンドウ スケーリング オプションの 設定

```
Device> enable
Device# configure terminal
Device(config)# parameter-map type inspect pmap-fw
Device(config-profile)# tcp window-scale-enforcement loose
Device(config-profile)# exit
Device(config)# class-map type inspect match-any internet-traffic-class
Device(config-cmap)# match protocol tcp
Device(config-cmap)# exit
Device(config-cmap)# exit
Device(config)# policy-map type inspect private-internet-policy
Device(config-pmap)# class type inspect internet-traffic-class
Device(config-pmap)# class type inspect internet-traffic-class
Device(config-pmap-c)# inspect pmap-fw
Device(config-pmap-c)#exit
Device(config-pmap)# class class-default
Device(config-pmap)#end
```

### 例:TCP ウィンドウ スケーリングのゾーンとゾーン ペアの設定

```
Device# enable
Device# configure terminal
Device(config)# interface GigabitEthernet 0/1/5
Device(config-if)# ip address 10.1.1.1 255.255.255.0
Device(config-if)# zone-member security private
Device(config-if)# exit
Device(config)# interface GigabitEthernet 0/1/6
Device(config-if)# ip address 209.165.200.225 255.255.255.0
Device(config-if)# zone-member security internet
Device(config-if)# end
```

```
ゾーンベースポリシーファイアウォールでのTCPウィン
ドウ スケーリングのルーズ チェック オプションに関す
る機能情報
```

次の表に、このモジュールで説明した機能に関するリリース情報を示します。この表は、ソフ トウェア リリース トレインで各機能のサポートが導入されたときのソフトウェア リリースだ けを示しています。その機能は、特に断りがない限り、それ以降の一連のソフトウェアリリー スでもサポートされます。 ゾーンベース ポリシー ファイアウォールでの TCP ウィンドウ スケーリングのルーズ チェック オプションに関する機能情報

プラットフォームのサポートおよびシスコソフトウェアイメージのサポートに関する情報を検 索するには、Cisco Feature Navigator を使用します。Cisco Feature Navigator にアクセスするに は、www.cisco.com/go/cfn に移動します。Cisco.com のアカウントは必要ありません。

表 1: ゾーンベース ポリシー ファイアウォールでの TCP ウィンドウ スケーリングのルーズ チェック オプションに関す る機能情報

| 機能名                                                             | リリース                          | 機能情報                                                                                                    |
|-----------------------------------------------------------------|-------------------------------|----------------------------------------------------------------------------------------------------|
| ゾーンベースポリシーファイ<br>アウォールでの TCP ウィンド<br>ウ スケーリングのルーズ<br>チェック オプション | Cisco IOS XE<br>リリース<br>3.10S | ゾーンベース ポリシー ファイアウォールでの<br>TCP ウィンドウ スケーリングのルーズ チェッ<br>ク オプション機能は、IOS-XE ファイアウォー<br>ル内の TCP ウィンドウ スケーリング オプショ<br>ンの厳密なチェックを無効にします。<br>次のコマンドが導入または変更されました。tcp<br>window-scale-enforcement loose<br>Cisco IOS XE リリース 3.10S で、Cisco CSR 1000<br>シリーズルータのサポートが追加されました。 |

I

翻訳について

このドキュメントは、米国シスコ発行ドキュメントの参考和訳です。リンク情報につきましては 、日本語版掲載時点で、英語版にアップデートがあり、リンク先のページが移動/変更されている 場合がありますことをご了承ください。あくまでも参考和訳となりますので、正式な内容につい ては米国サイトのドキュメントを参照ください。